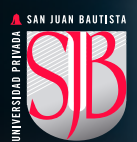

# REGISTRO DE CORREO PERSONAL Y CELULAR EN OFFICE 365

Para mejorar la seguridad de nuestros datos, todos los usuarios de Office 365 (Alumnos, docentes, administrativos y egresados) debemos registrar nuestros correos y teléfonos en el portal de Office 365, pues estos nos servirán en el momento que necesitemos cambiar o recuperar nuestra contraseña y lo podremos hacer desde el mismo portal (funcionalidad pronta a implementarse), las medidas de seguridad incluirán también la implementación de la autenticación multifactor, y para ello serán necesarios los datos a registrar.

Este registro por lo pronto es voluntario, pero dentro de poco será obligatorio para todos, (al ingresar a su cuenta les pedirá esos datos), y no podrán ingresar hasta que validen ambos (correo y celular).

# **INSTRUCTIVO**

### PASO 1

Ingresar a su cuenta institucional lo puedes hacer desde el portal institucional en la opción: también puedes ingresar desde: https://www.office.com

## **PASO 2**

Ingresar a la configuración en la parte superior derecha de la cuenta de office 365 ubica el icono de ajustes 🔅 y pulsa en él.

| III Oficina 365 |                                                     | , <b>P</b> 84                                     | scar                                             |                                |        |          | 0 ? (*) |
|-----------------|-----------------------------------------------------|---------------------------------------------------|--------------------------------------------------|--------------------------------|--------|----------|---------|
| n I             | Buenos días                                         |                                                   |                                                  | Instalar Of                    | lice v | Ajustes  | ×       |
| •               | Recomendado                                         |                                                   |                                                  |                                | >      | Temas    |         |
| a               | CANIELA CRISTINA SAIRA EVZA.<br>Lun a las 9/15 a M. | ANIELA CRISTINA SARA EXZA<br>Lun a las 1915 a. M. | ANIELA CRISTINA SARA EVZA<br>Euri a las 915 a.M. | AND DANIELA CRESTINA SARA DIZA | 1      | <u> </u> |         |

En las opciones que se despliegan pulsa en la opción: "Actualizar preferencias de contacto"

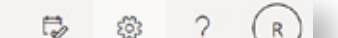

| Ajustes          |                      |           | >                         |
|------------------|----------------------|-----------|---------------------------|
| Temas            |                      |           |                           |
| Oficina          | *                    |           |                           |
| •                |                      | alt.      |                           |
| Ver todo         |                      |           |                           |
| ldioma y zon     | a horaria            |           |                           |
| Cambia tu idioi  | $_{ma} \rightarrow$  |           |                           |
| Modo oscuro      | þ                    |           |                           |
| Contraseña       |                      |           |                           |
| cambia tu cont   | raseña $\rightarrow$ |           |                           |
| Preferencias     | de contac            | to        |                           |
| Actualizar las p | referencias          | de contac | $_{\rm to}$ $\rightarrow$ |

# PASO 3

### **REGISTRAR DATOS DE SEGURIDAD**

Pulsa en "Información de seguridad"

| ← → C a mysignins          | microsoft.com/security-info                                                                        |                                 |                                                                                                    |
|----------------------------|----------------------------------------------------------------------------------------------------|---------------------------------|----------------------------------------------------------------------------------------------------|
| S SAN JUAN BAUTISTA        | Mis inicios de sesión                                                                              |                                 |                                                                                                    |
| R Descripción general      | Información de seguridad                                                                           |                                 |                                                                                                    |
| Ay Información de segurid- | Estos son ros metodos que utiliza para iniciar senion en su cuertas o resultaneor su contratiente. |                                 |                                                                                                    |
| Organizaciones             | + Agregar metodo                                                                                   | Address is sufficiently as days | Local Control of Control of Contr |
| A Intimidad                | Supervise a section? According to be to be a sector                                                |                                 | bana.                                                                                                    |
|                            | Shaboarako beranako Lietekoneksane bertikako bertika                                               |                                 |                                                                                                    |
| _                          |                                                                                                    |                                 |                                                                                                    |

### Pulsar en "+ Agregar método"

| ← → C & mysignin      | smicrosoft.com/seculty-info                                                                                                 |
|-----------------------|----------------------------------------------------------------------------------------------------|
| SAN JUAN BAUTISTA     | Mis inicios de sesión                                                                                                    |
| R Descripción general | Información de seguridad<br>Estos son los métodos que utiliza para iniciar seción en su cuenta o restablecor su contraseña. |
| Organizaciones        | + Agregar método                                                                                                    |
| n Dispositivos        | C Seletono Habilitar la verificación en dos y Bornar                                                                        |
| A Intimidad           | (Dispositivo perdido? Disconicitate de todas partes                                                                         |
|                       |                                                                                                    |

Elige la opción teléfono y acepta.

| Agregar un método               |   |
|---------------------------------|---|
| Qué método le gustaría agregar? |   |
| Aplicación de autenticación     | ~ |
| Aplicación de autenticación     |   |
| Teléfono                        |   |
| Teléfono alternativo            |   |
| Telefono de oficina             |   |

Elige **Perú (+51)** e ingresa tu número de celular y selecciona como quieres que Microsoft valide tu número (Mensaje de texto o Llamada), luego Pulsa en el botón **[Siguiente]:** 

| IEIEIONO                                                                       |                                                                                      |
|--------------------------------------------------------------------------------|--------------------------------------------------------------------------------------|
| Puede demostrar quién<br>o enviando un código a                                | es respondiendo una llamada en su teléfono<br>su teléfono por mensaje de texto.      |
| ¿Qué número de teléfon                                                         | o le gustaría usar?                                                                  |
| Peru (+51)                                                                     | ~                                                                                    |
| Envíame un código                                                              |                                                                                      |
| 🔵 Llámame                                                                      |                                                                                      |
| Se pueden aplicar tarifas<br>significa que acepta los<br>privacidad y cookies. | s por mensajes y datos. Elegir Siguiente<br>Términos de servicio y la Declaración de |
|                                                                                | Cancelar próximo                                                                     |

Recibirás un Mensaje de texto con un código, el mismo que deberás ingresar en la opción mostrada.

| Introduzca el código a con | tinuación.   |
|----------------------------|--------------|
| Reenviar codigo            |              |
|                            | atrás próxim |
|                            |              |
|                            |              |
|                            |              |
|                            |              |
| Feléfono                   |              |

Si ingresaste el código correcto, tu número habrá sido verificado; lo veras de la siguiente manera:

| SAN JUAN BAUTISTA          | Mis inicios de sesión             |                                                         |        |        |
|----------------------------|-----------------------------------|---------------------------------------------------------|--------|--------|
| Q Descripción general      | Información de s                  | eguridad                                                |        |        |
| A, Información de segurid- | Estos son los métodos que utiliza | para iniciar sesión en su cuenta o restablecer su contr | aseña. |        |
| Crganizaciones             | Establecer el método de inicio de | sesión predeterminado                                   |        |        |
| Dispositivos               | + Agregar método                  |                                                         |        |        |
| 8 Intimidad                | & Phone                           | +51 909909190                                           | Change | Delete |
|                            | (Dispositivo perdido? Desconécta  | te de todas partes                                      |        |        |
|                            |                                   |                                                         |        |        |

Repite los pasos para registrar otro correo personal. Tus datos deben quedar registrados de la siguiente manera:

| ← → C ☆ 🔒 mysi            | gnins.microsoft.com/security-info                       |                                                         |         |          |  |  |  |
|---------------------------|---------------------------------------------------------|---------------------------------------------------------|---------|----------|--|--|--|
| SAN JUAN BAUTISTA         | Mis inicios de sesión ~                                 | C Search                                                |         |          |  |  |  |
| A Introducción            | Información de se                                       | guridad                                                 |         |          |  |  |  |
| P₂ Información de segurid | Estos son los métodos que usa para                      | iniciar sesión en su cuenta o restablecer su contraseña |         |          |  |  |  |
| Organizaciones            | Establecer el método de inicio de sesión predeterminado |                                                         |         |          |  |  |  |
| 💻 Dispositivos            | + Agregar método                                        |                                                         |         |          |  |  |  |
| A Privacidad              | 💪 Teléfono                                              | +51                                                     | Cambiar | Eliminar |  |  |  |
|                           | Correo electrónico                                      | f @gmail.com                                            | Cambiar | Elminar  |  |  |  |
|                           |                                                         |                                                         |         |          |  |  |  |

preparando el CAMINO...